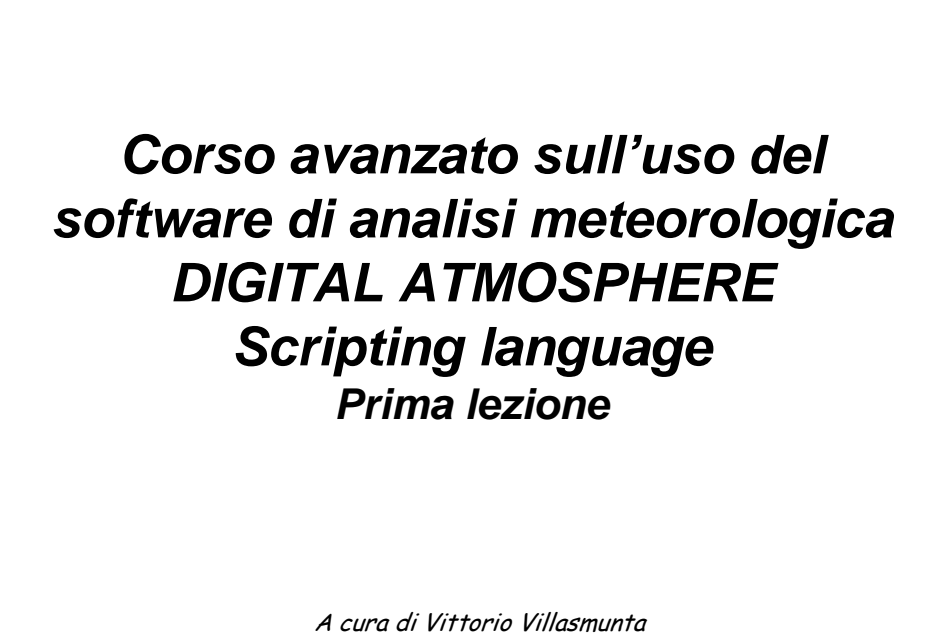

Vittorio Villasmunta

1

Il linguaggio di *script* è una potente funzione che ci consente di istruire DA a compiere ogni operazione in maniera autonoma.

Possiamo in tal modo scaricare i dati ogni mezz'ora ed avere sempre l'ultima mappa sullo schermo, o inviare automaticamente le mappe alla stampante, e molto altro ancora!

Vittorio Villasmunta

2

Per istruire DA, abbiamo a disposizione una numerosa schiera di comandi.

In questa lezione inizieremo il nostro viaggio all'interno della funzionalità di DA più bella e <u>ricca di soddisfazioni</u>.

Vittorio Villasmunta

3

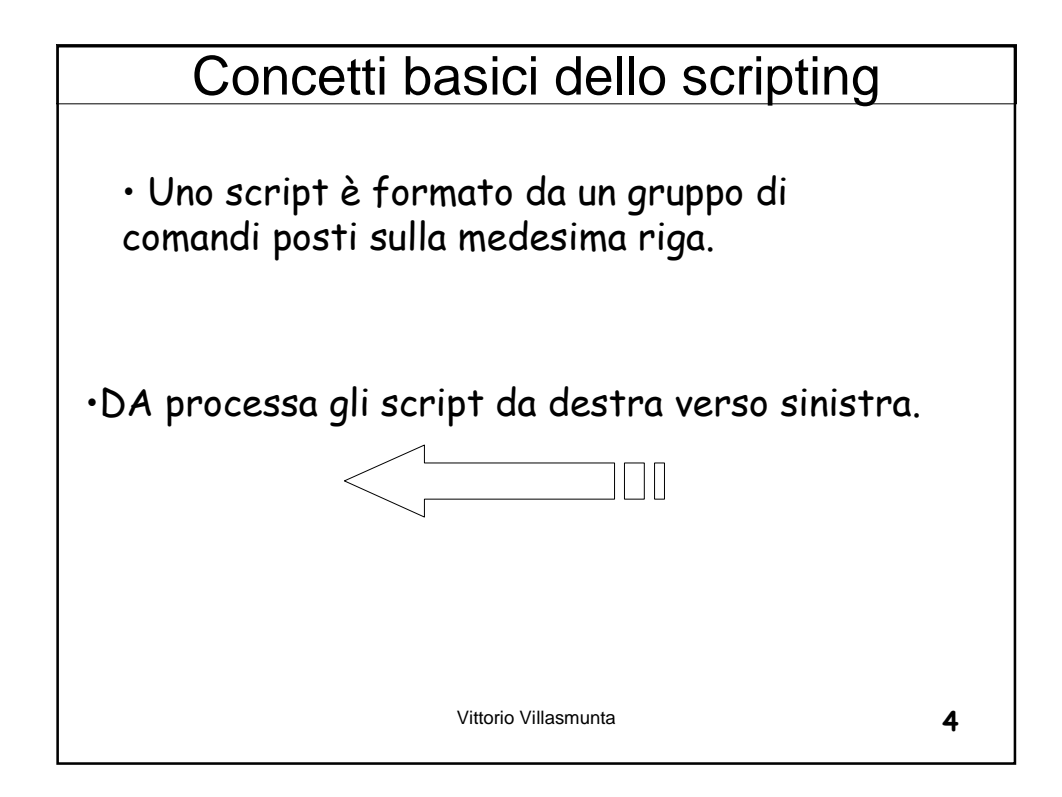

Per cui si dovrà procedere in questo modo nella costruzione dello script:

- La prima istruzione riguarderà l'eventuale impostazione del livello attivo (ad esempio, 500 hPa)
- Seguirà il campo di base da trattare (come, ad esempio, la temperatura)
- Eventuali conversioni tra unità di misura (ad es., da m/s a nodi)
- Infine, le modalità di presentazione grafica del campo prescelto (ad es., l'intervallo di contour).

## Non attenersi a queste semplici regole può portare a risultati assolutamente imprevedibili!

Vittorio Villasmunta

5

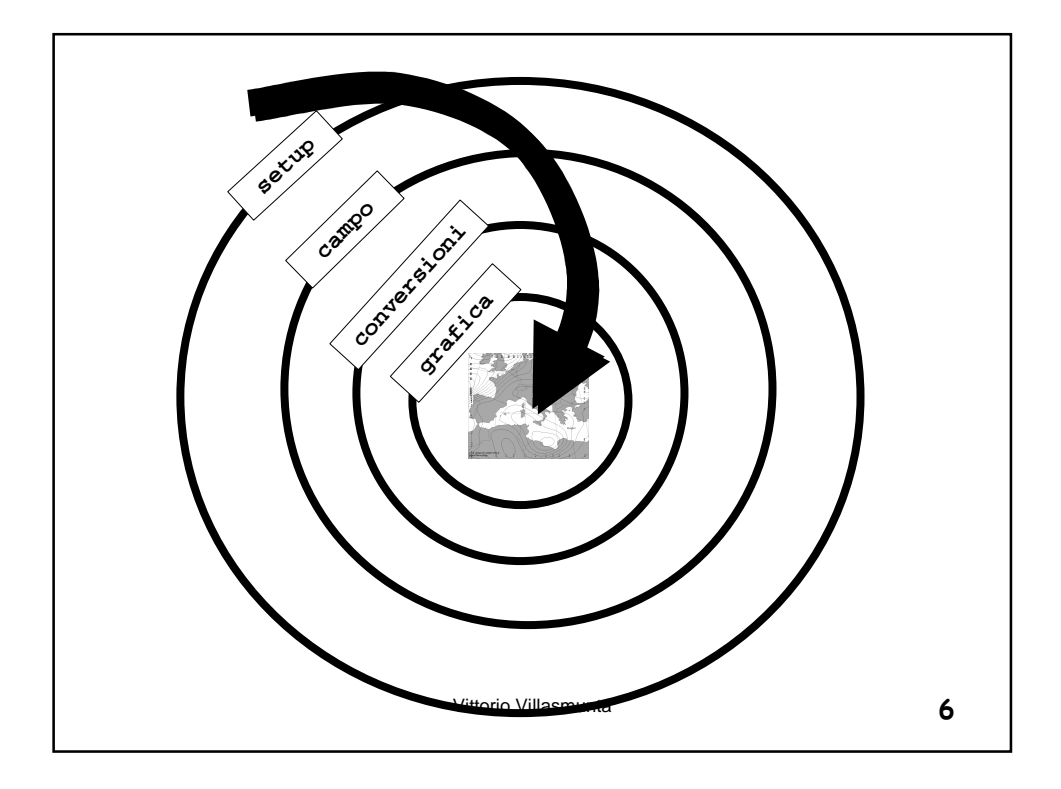

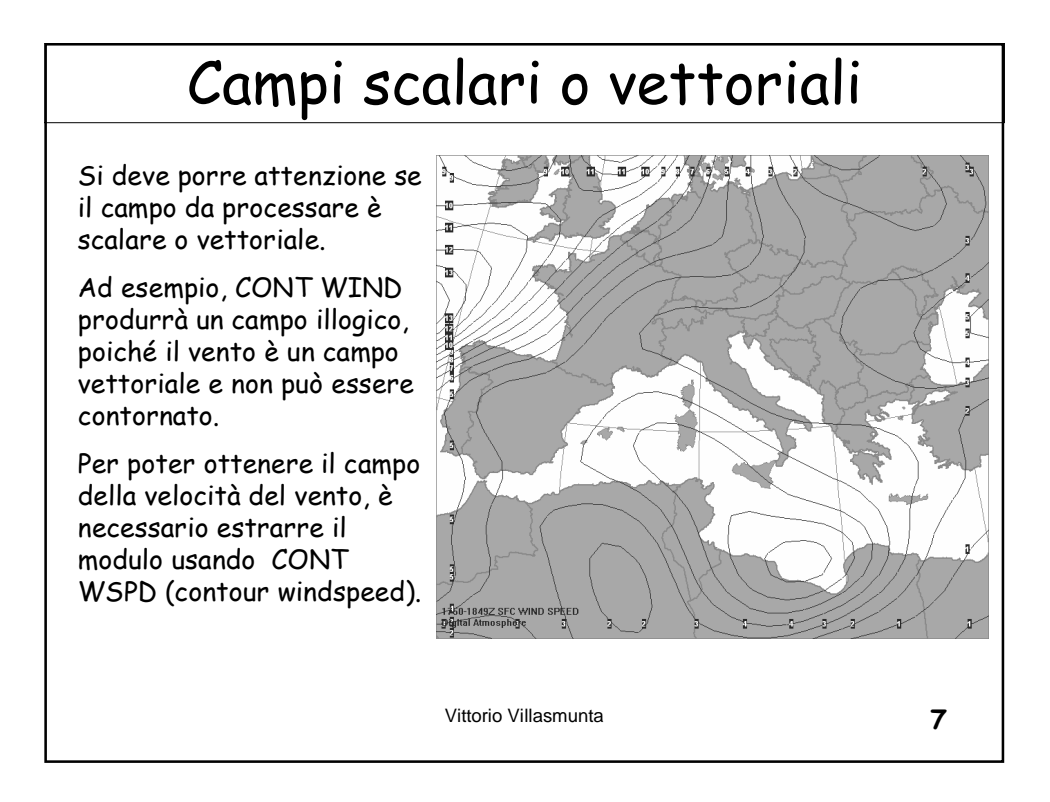

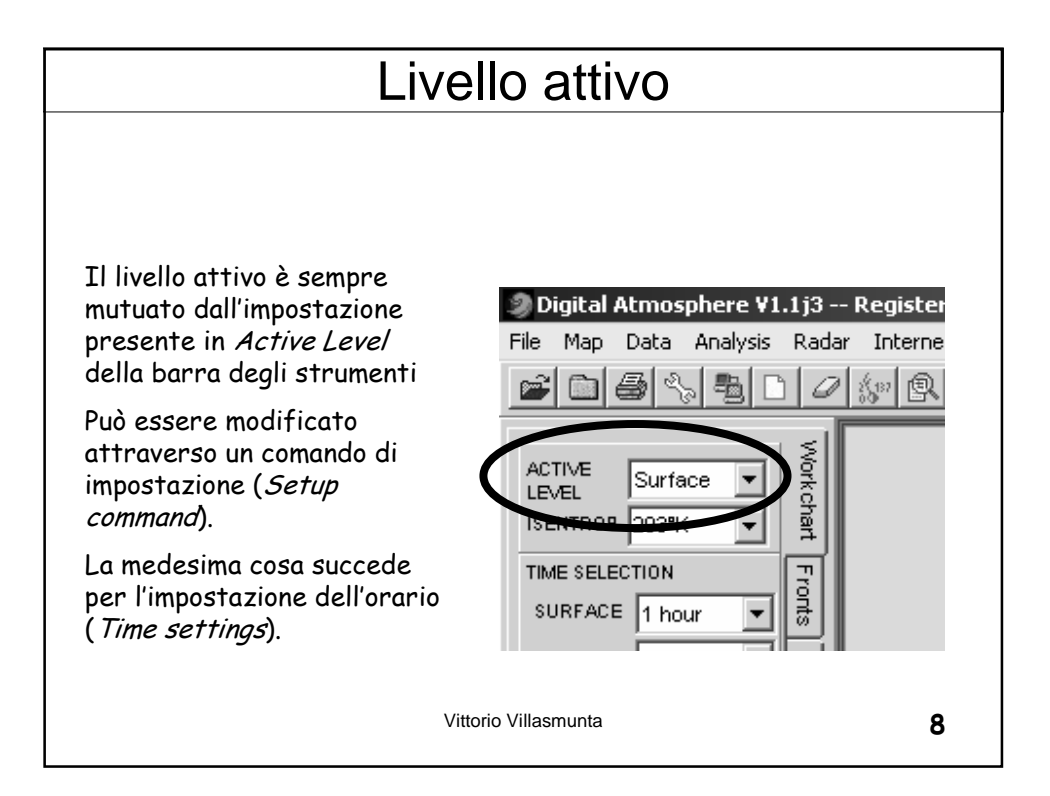

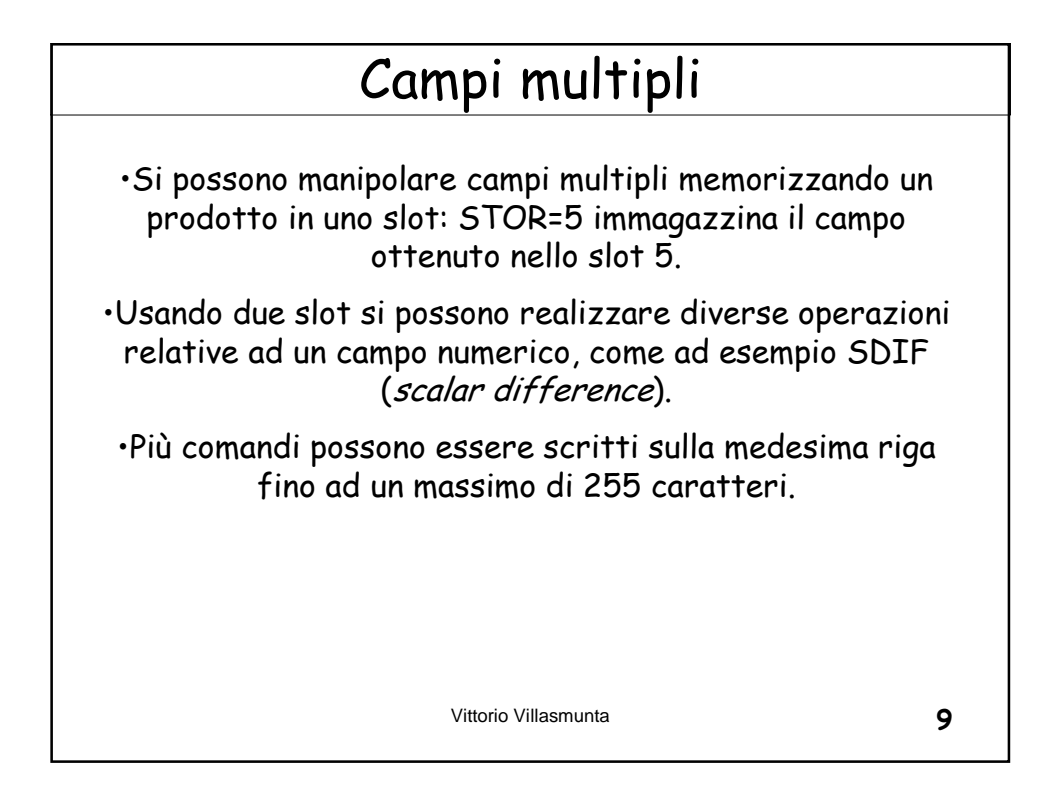

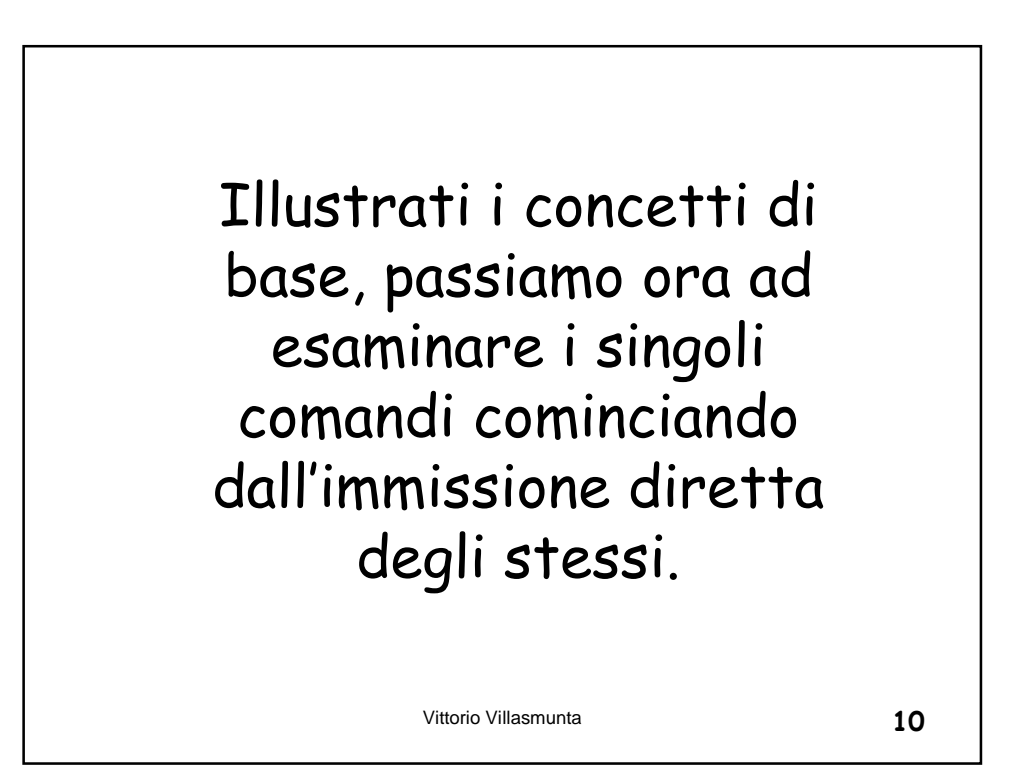

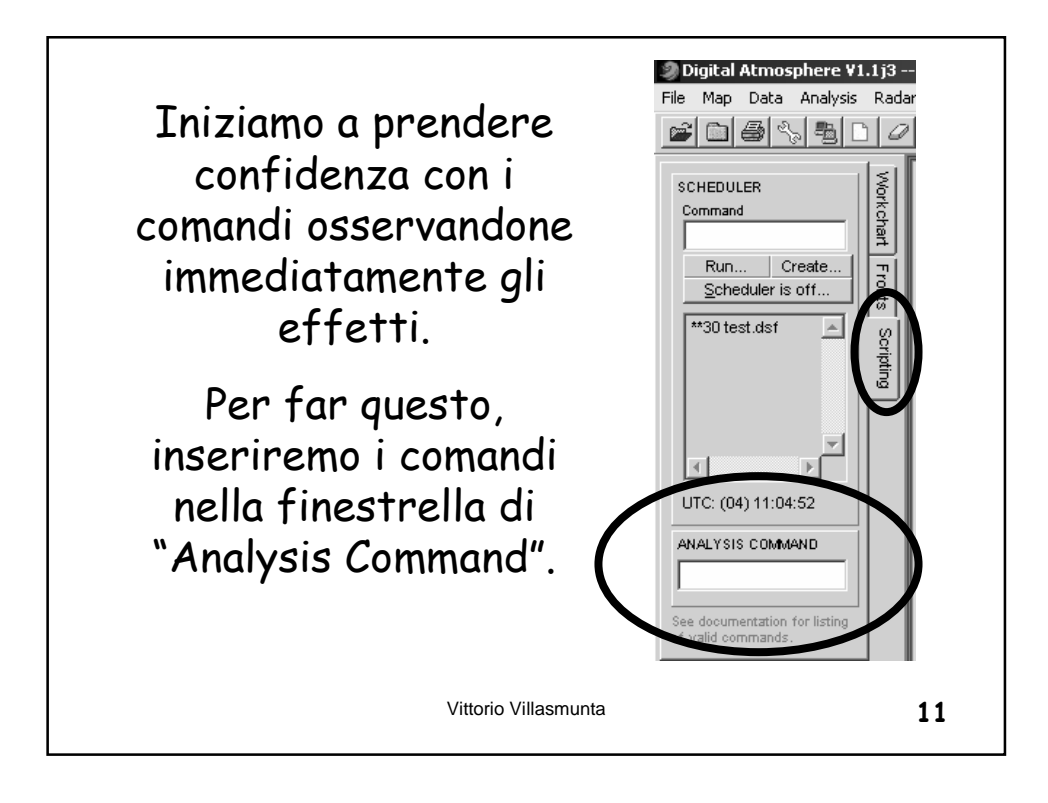

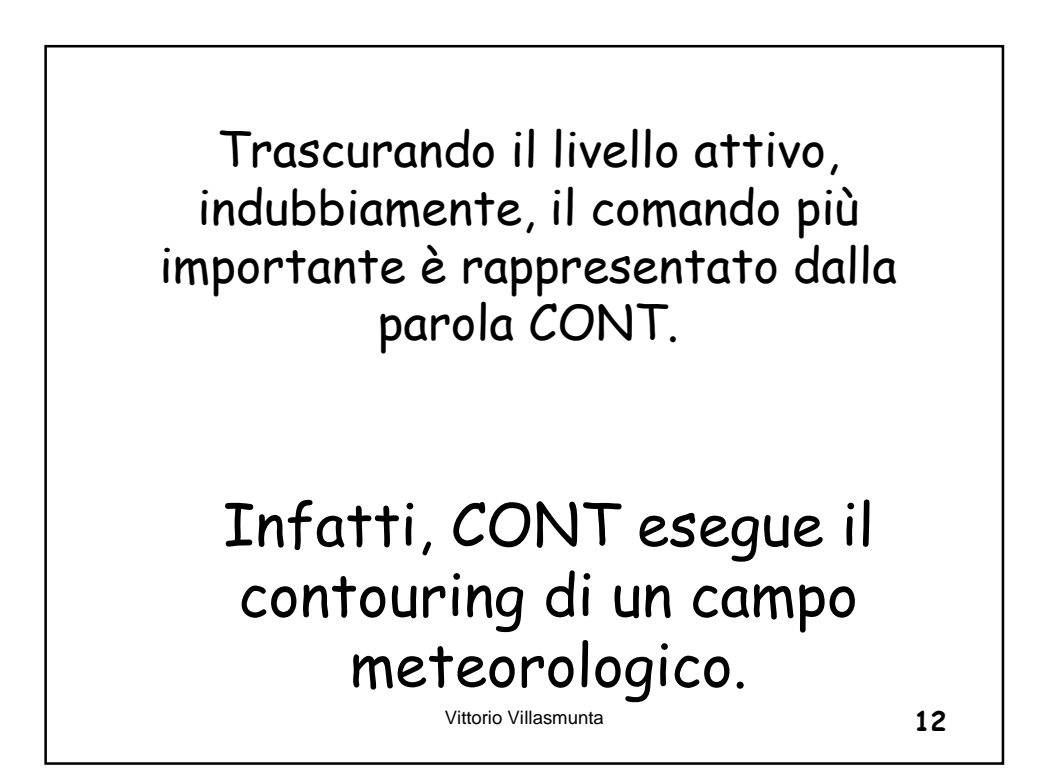

Naturalmente, preso da solo non serve a nulla, poiché dobbiamo sempre specificare su <u>quale</u> <u>campo</u> CONT deve operare.

Diamo quindi un'occhiata ai principali campi su cui CONT esercita la sua funzione:

Vittorio Villasmunta

13

Temperature Temperatura TEMP C Temperatura del punto di DWPT C rugiada (dewpoint) Temperatura potenziale THTA Κ THTE Κ Temperatura equivalente potenziale Temperatura di bulbo BULB C bagnato Vittorio Villasmunta 14

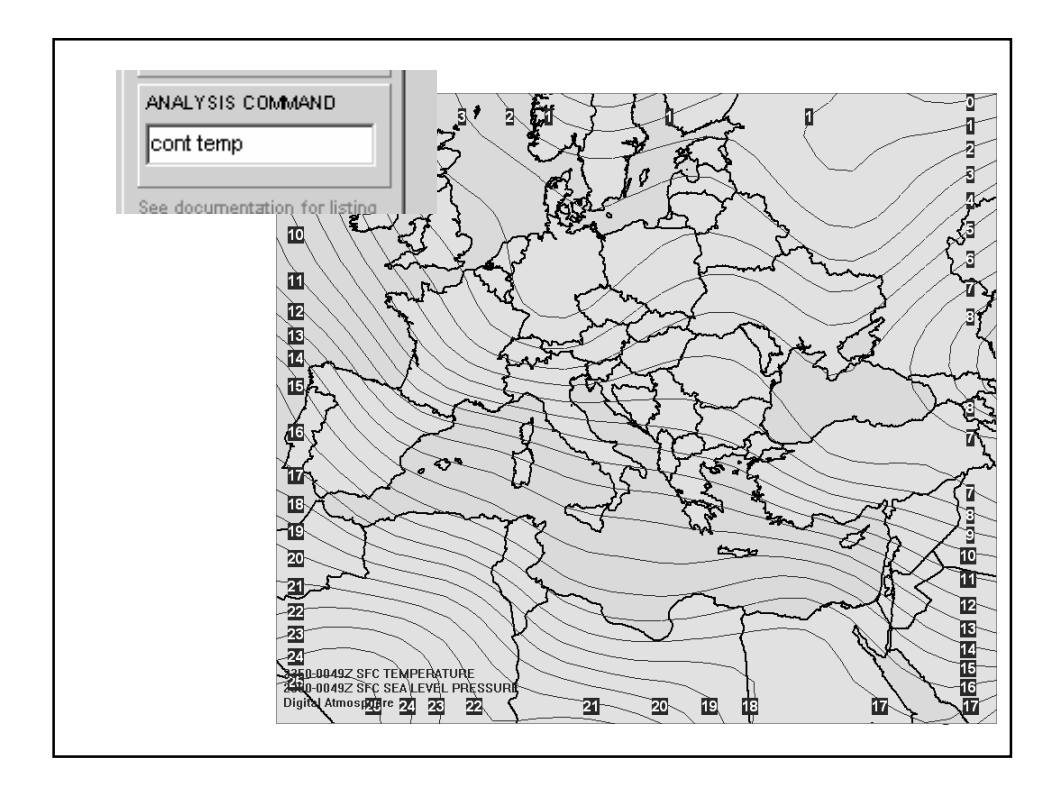

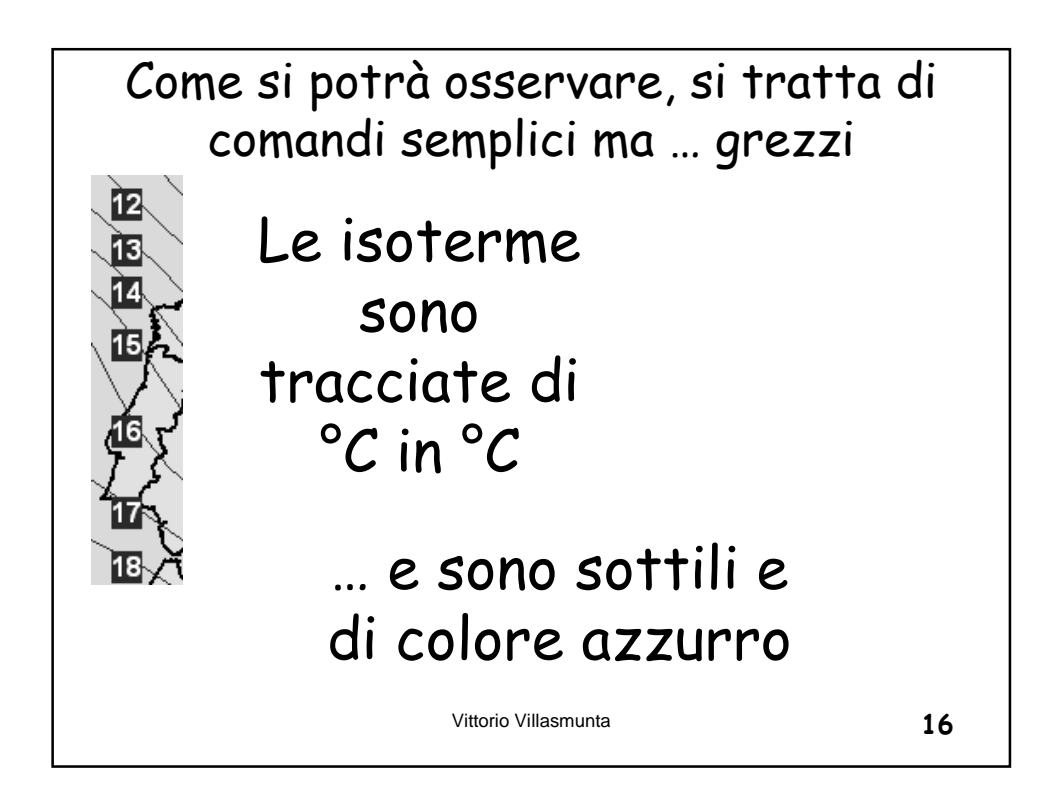

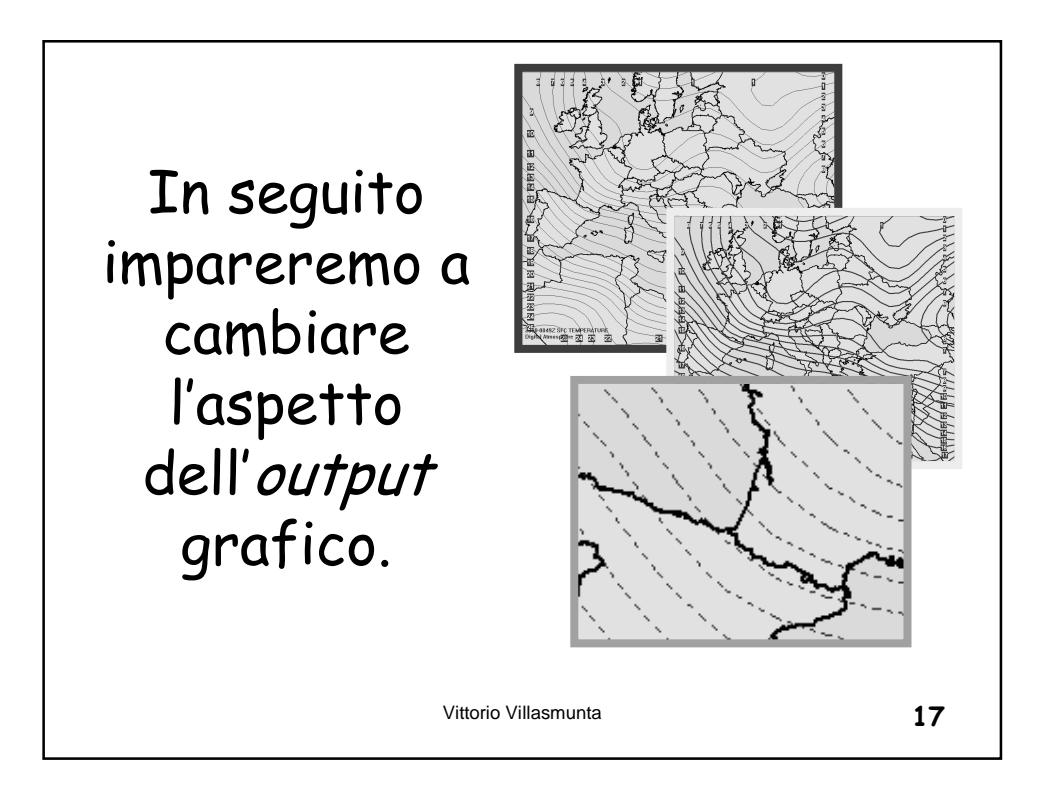

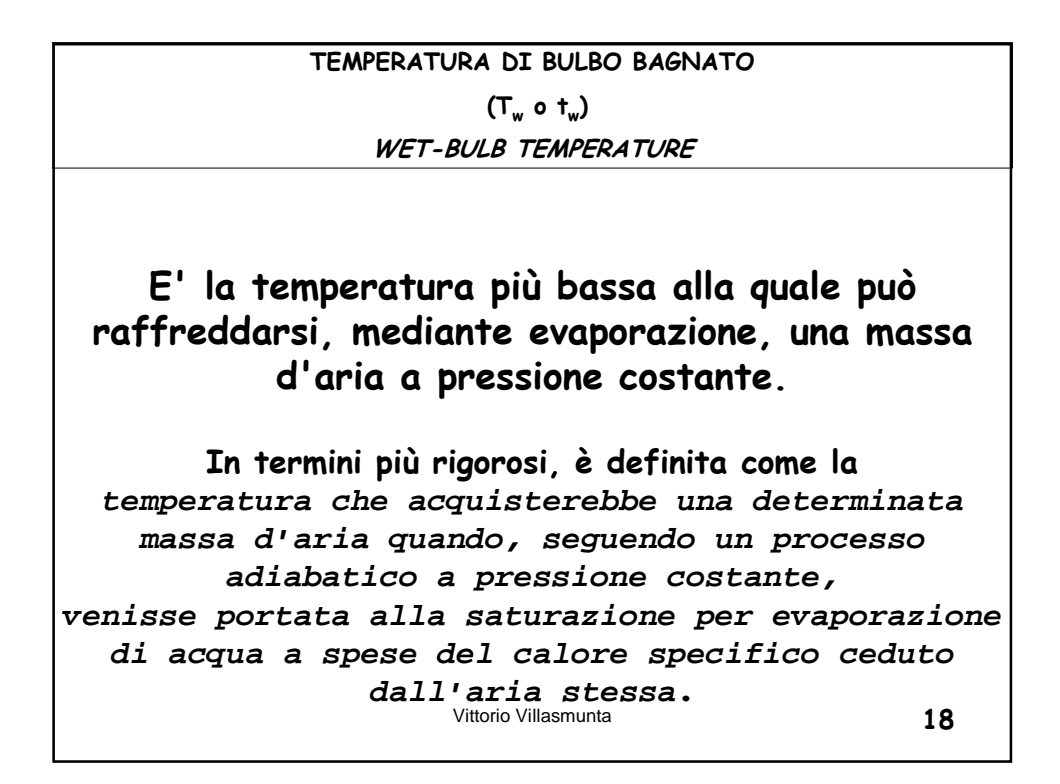

## Tecnica dell'altezza dello 0℃ della temperatura di bulbo bagnato

Ulteriore ausilio alla previsione del tipo di precipitazioni: fornisce come elemento aggiuntivo gli effetti del raffreddamento latente.

| altezza Tw      | Forma di precipitazione                                                  |  |  |
|-----------------|--------------------------------------------------------------------------|--|--|
| <u>≥</u> 3000f† | Quasi sempre pioggia; la neve è rara                                     |  |  |
| 2000÷3000ft     | Per lo più pioggia; la neve è improbabile                                |  |  |
| 1000÷2000f†     | Pioggia persistente: facilmente può<br>mutarsi in neve                   |  |  |
| <1000ft         | Quasi sempre neve; solo leggere o<br>occasionali precipitazioni di acqua |  |  |

CONT BULB

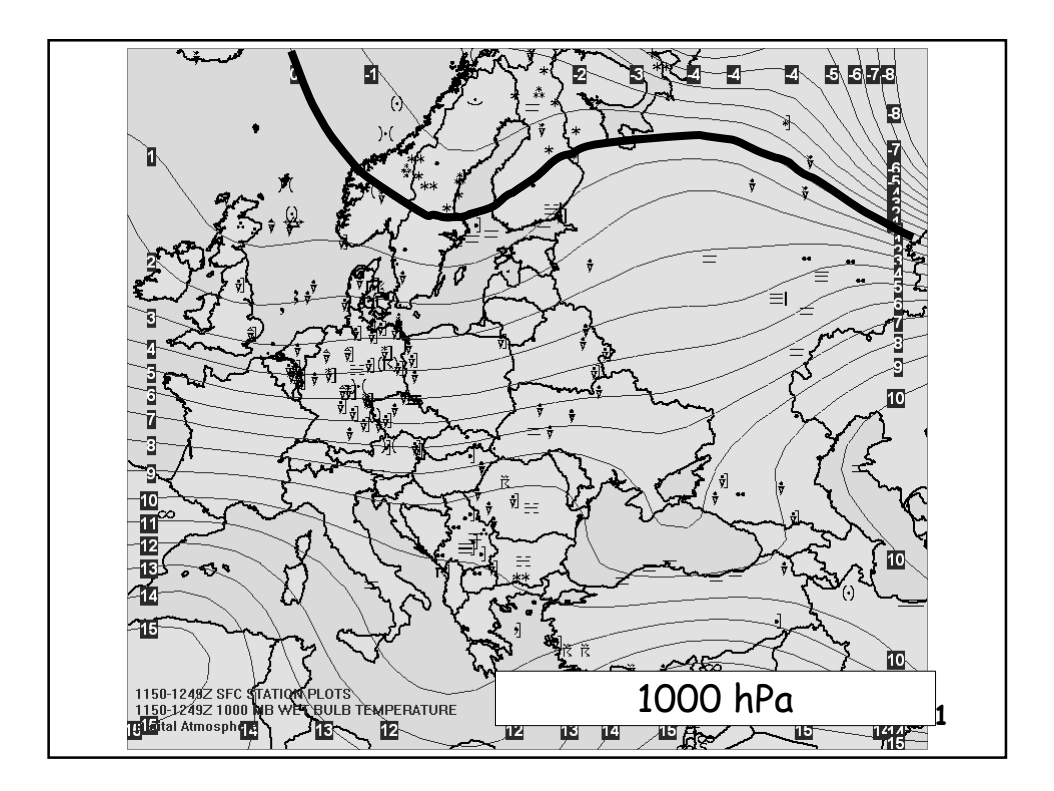

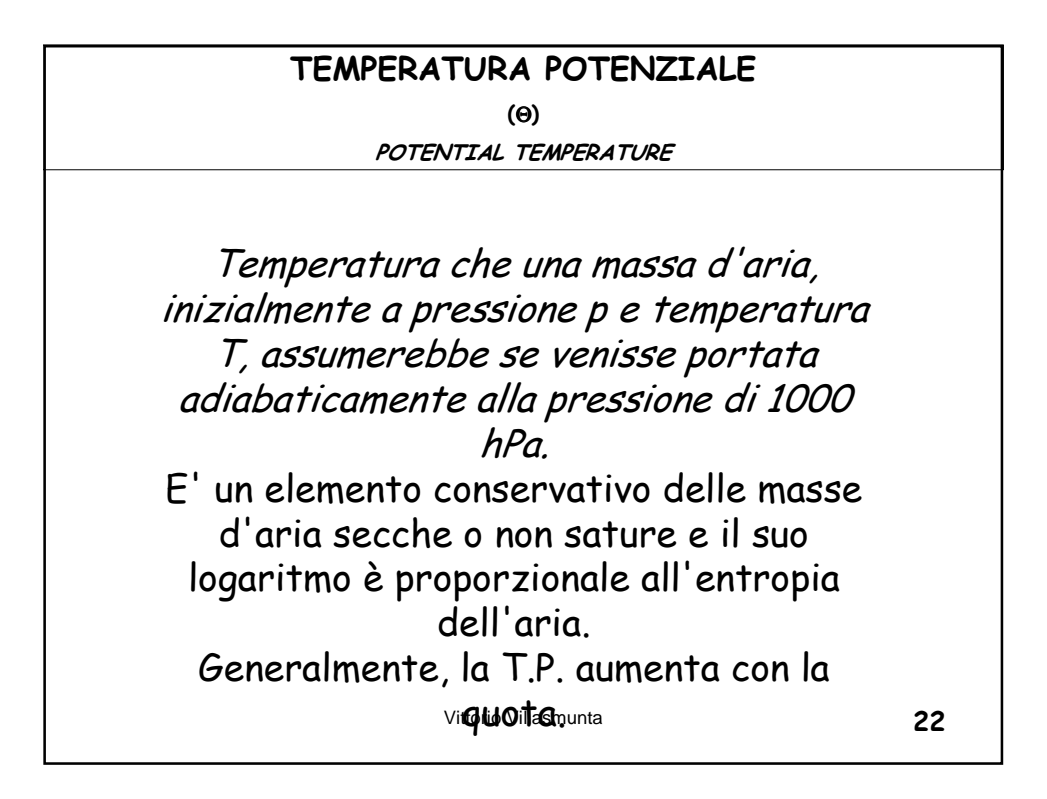

| Va | lutazione dell'instab                                                                   | oilità attraverso l'es<br>temperatura potenzi                      | ame delle variazioni<br>iale                                            | della       |
|----|-----------------------------------------------------------------------------------------|--------------------------------------------------------------------|-------------------------------------------------------------------------|-------------|
|    | Conoscendo le varia:<br>''altezza delle varie<br>conto delle condizi<br>dell'atmosfera. | zioni della temperat<br>superfici isobarich<br>oni generali di sta | rura potenziale θ con<br>ne, ci si può render<br>ibilità ed instabilita | n<br>e<br>à |
|    | Stabilità<br>assoluta                                                                   | D0 / Dz > 0                                                        | Dθ <sub>p</sub> / Dz > 0                                                |             |
|    | Instabilità<br>assoluta                                                                 | D0 / Dz < 0                                                        | Dθ <sub>p</sub> / Dz < 0                                                |             |
|    |                                                                                         |                                                                    |                                                                         | ,           |
|    |                                                                                         |                                                                    |                                                                         |             |
|    |                                                                                         | Vittorio Villasmunta                                               |                                                                         | 23          |

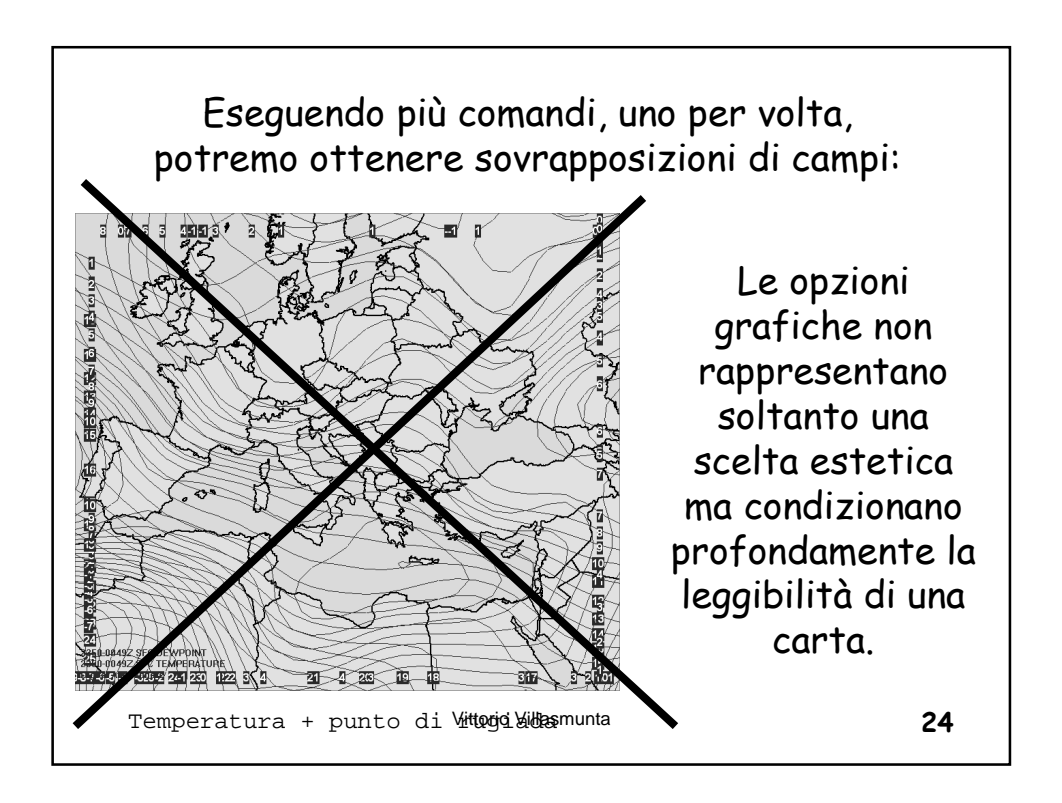

| Umidità                |      |          |   |
|------------------------|------|----------|---|
|                        |      |          |   |
| Umidità relativa       | RELH | %        |   |
| Rapporto di mescolanza | MIXR | g/kg     |   |
|                        |      |          |   |
|                        |      |          |   |
|                        |      |          |   |
|                        |      | <u> </u> |   |
| Vittorio Villasm       | unta | 25       | ; |

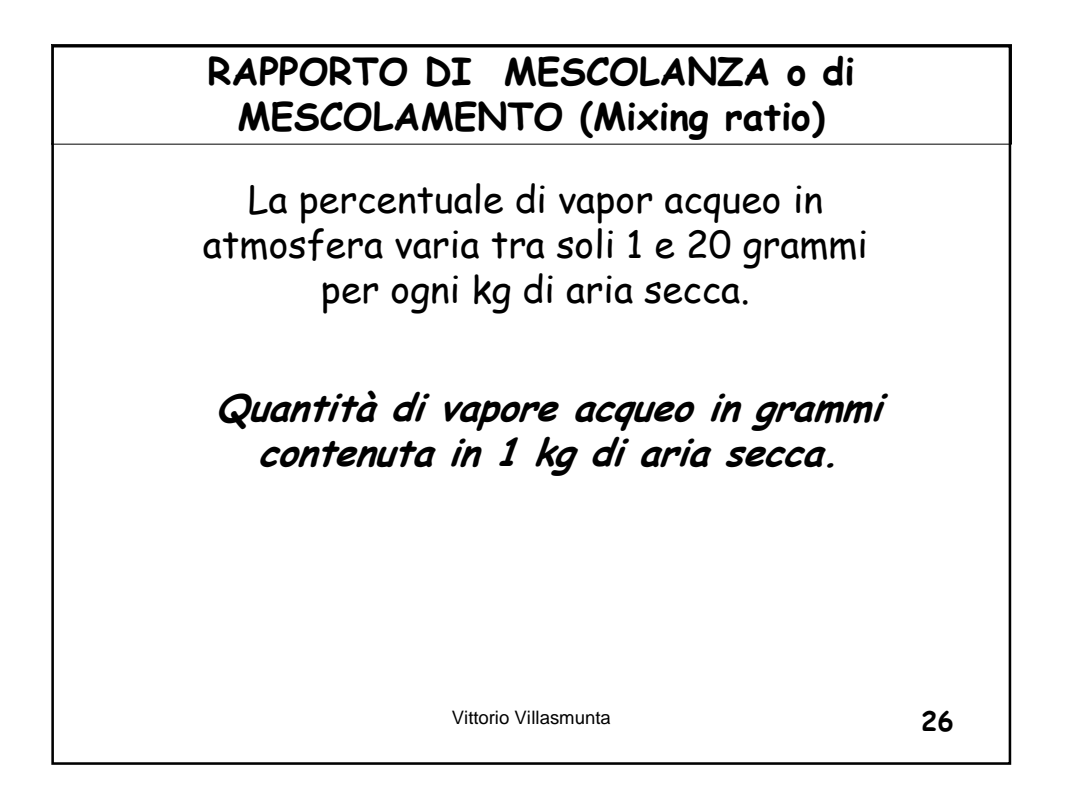

| Pressione e geopotenziale                           |      |      |  |
|-----------------------------------------------------|------|------|--|
|                                                     |      |      |  |
| Pressione al livello del mare<br>(QFF)              | SLPR | hPa  |  |
| QNH (altimeter setting)                             | ALST | mmHg |  |
| Tendenza barometrica                                | PTEN | hPa  |  |
| Altezza geopotenziale                               | HGHT | mgp  |  |
| Campo del geopotenziale geostroficamente bilanciato | GHGT | Mgp  |  |
| Pressione in quota                                  | PRES | hPa  |  |

| Velocità del vento            | WSPD | m/s |
|-------------------------------|------|-----|
| Vento (riferito al nord vero) | WIND | m/s |
| Direzione del vento           | WDRC | 0   |
| Componente ovest-est          | UGRD | m/s |
| Componente sud-nord           | VGRD | m/s |

| Precipitazioni             |      |         |  |
|----------------------------|------|---------|--|
|                            |      |         |  |
| Nell'ora passata           | PC01 | Pollici |  |
| Nelle due ore precedenti   | PC02 | Pollici |  |
| Nelle tre ore precedenti   | PC03 | Pollici |  |
| Nelle sei ore precedenti   | PC06 | Pollici |  |
| Nelle nove ore precedenti  | PC09 | Pollici |  |
| Nelle dodici ore precednti | PC12 | Pollici |  |
| Vittorio Villasmu          | Inta | 29      |  |

|            | Indici               |      |   |    |
|------------|----------------------|------|---|----|
|            |                      |      |   |    |
| Wind chill |                      | WCHL | ۴ | ]  |
| Heat Index |                      | HIDX | ۴ |    |
| Humidex    |                      | HUMX | C |    |
|            |                      |      |   |    |
|            |                      |      |   |    |
|            |                      |      |   | _  |
|            | Vittorio Villasmunta | ı    |   | 30 |

| Varie       |                     |      |   |    |
|-------------|---------------------|------|---|----|
|             |                     |      |   |    |
| Latitudine  |                     | LATT | 0 |    |
| Longitudine |                     | LONG | 0 |    |
| Altitudine  |                     | ELEV | m |    |
|             |                     |      |   |    |
|             |                     |      |   |    |
|             |                     |      | 1 |    |
|             | Vittorio Villasmunt | a    |   | 31 |

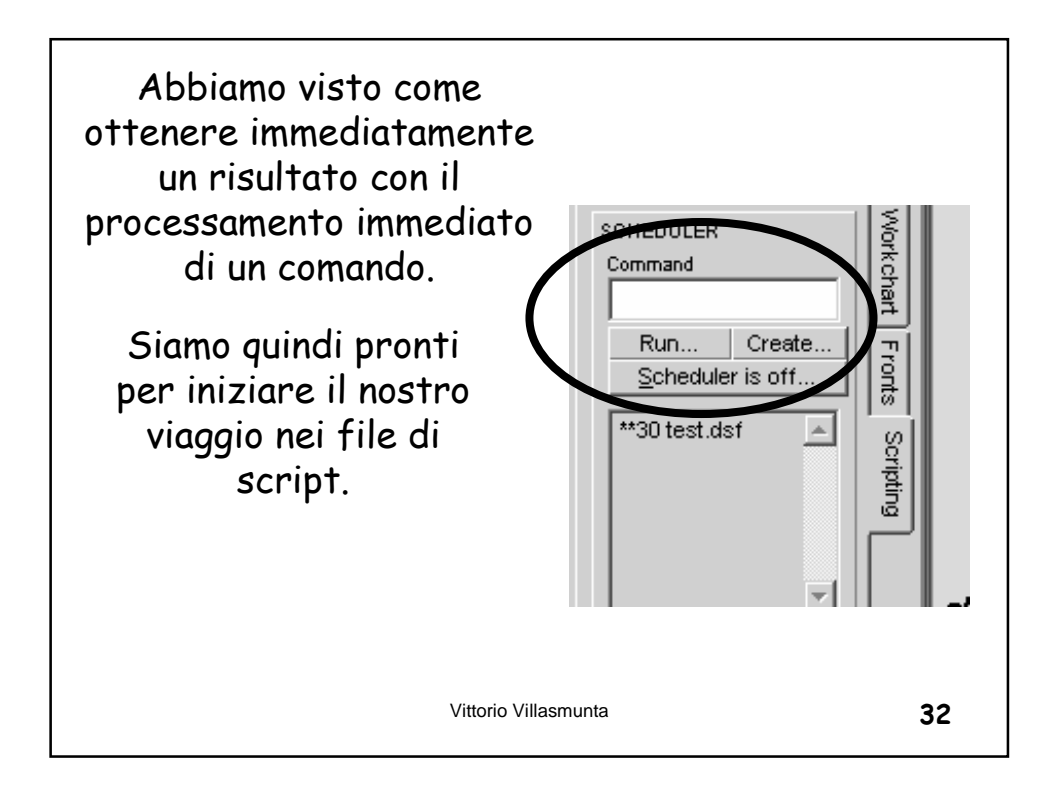

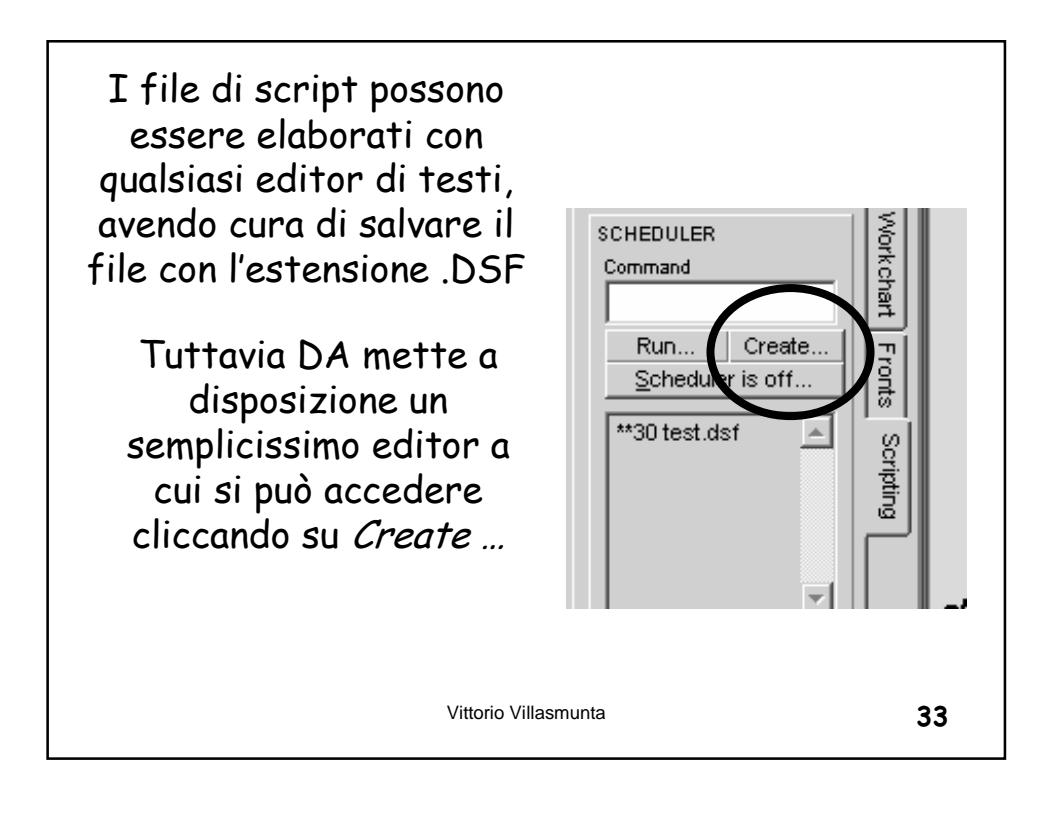

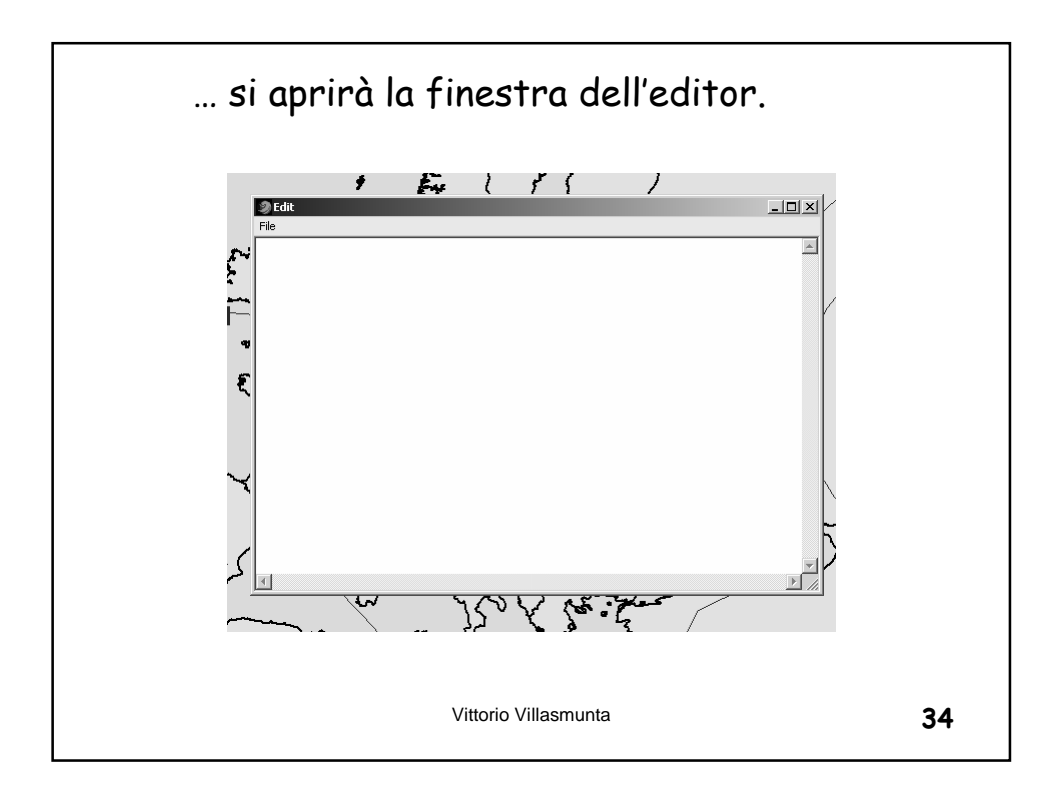

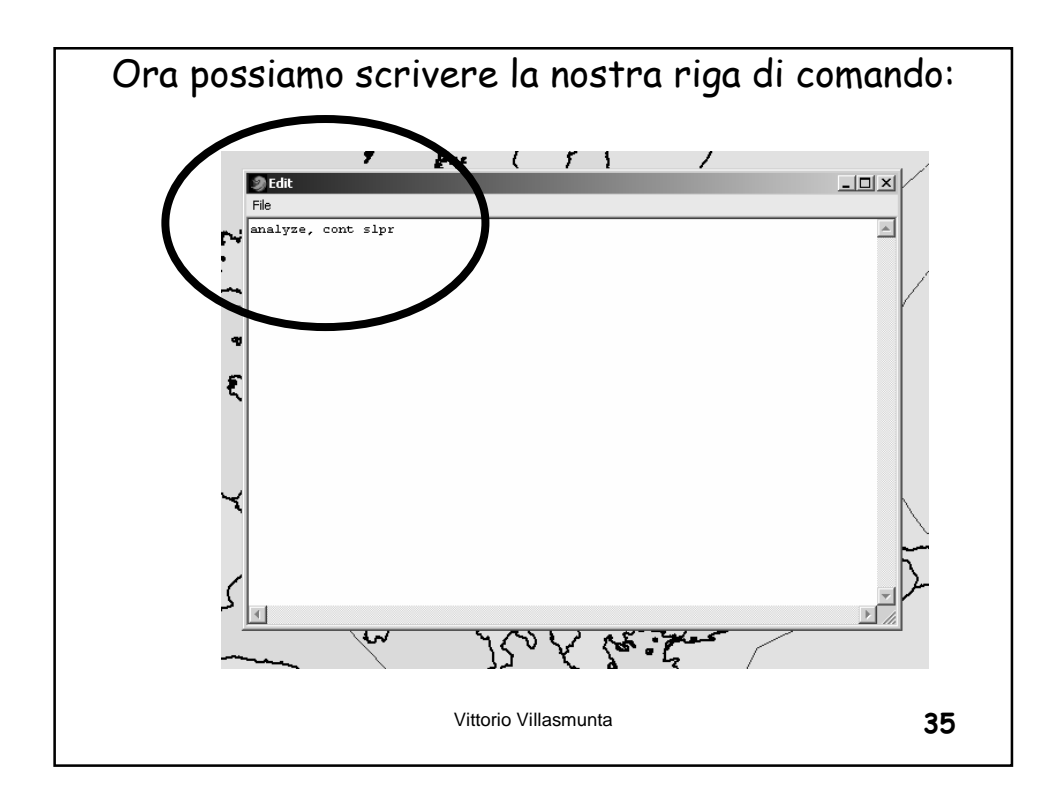

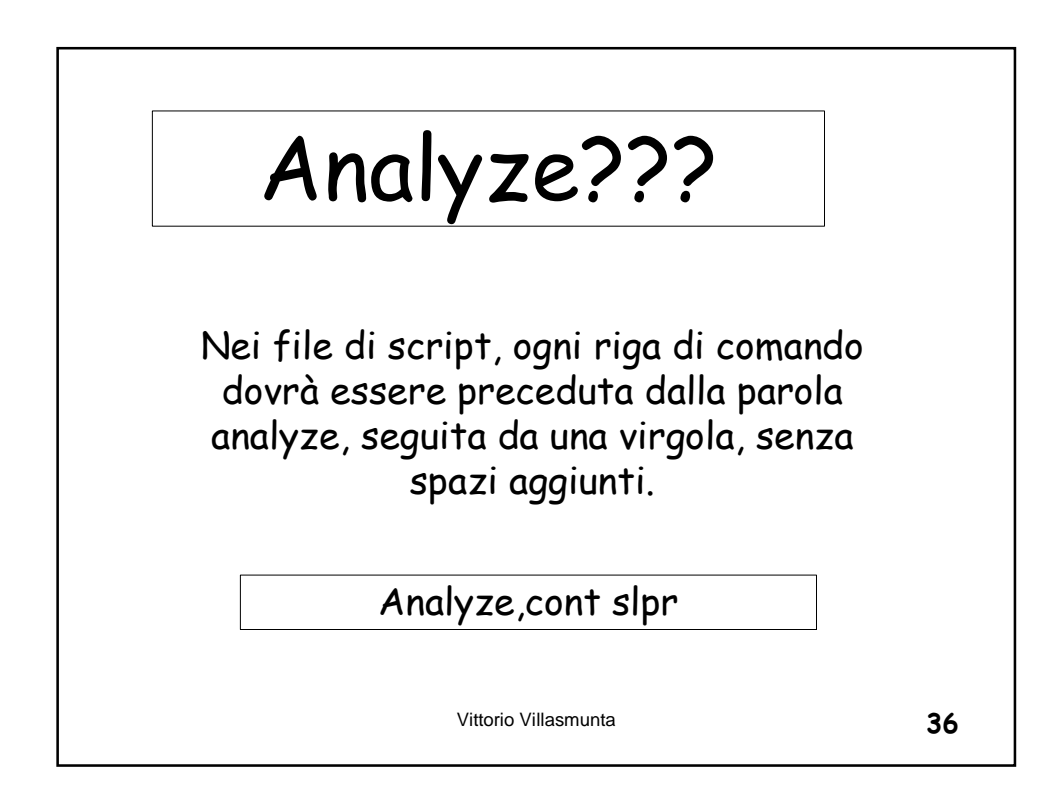

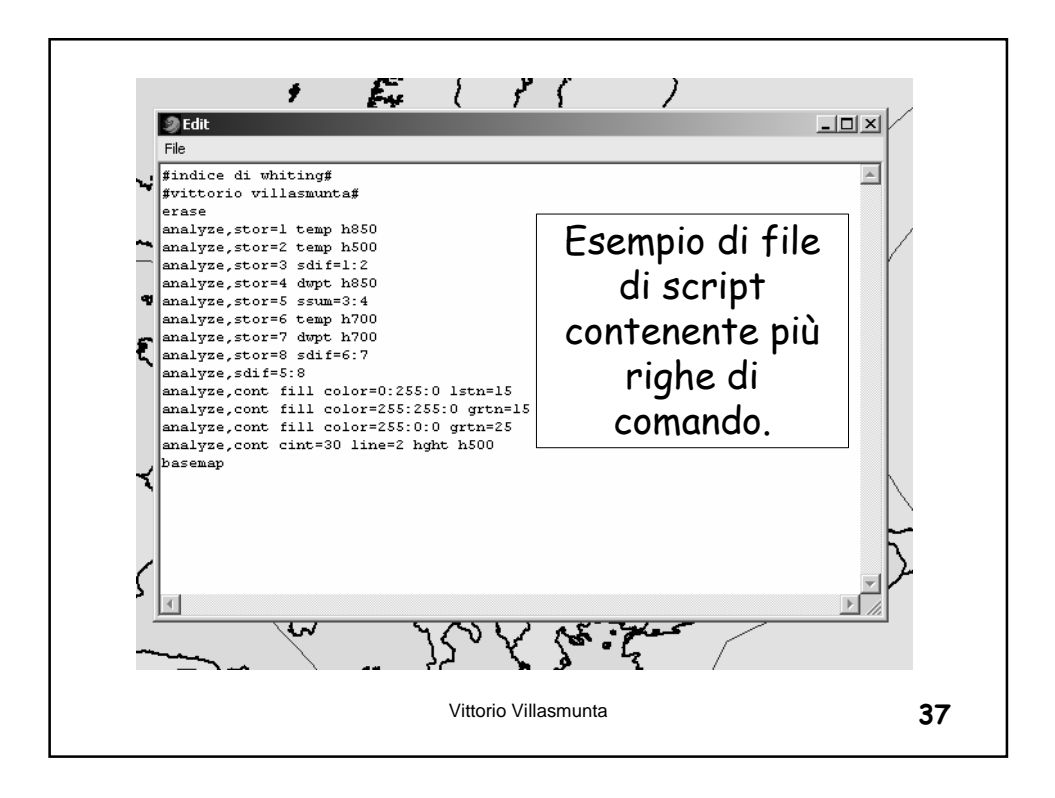

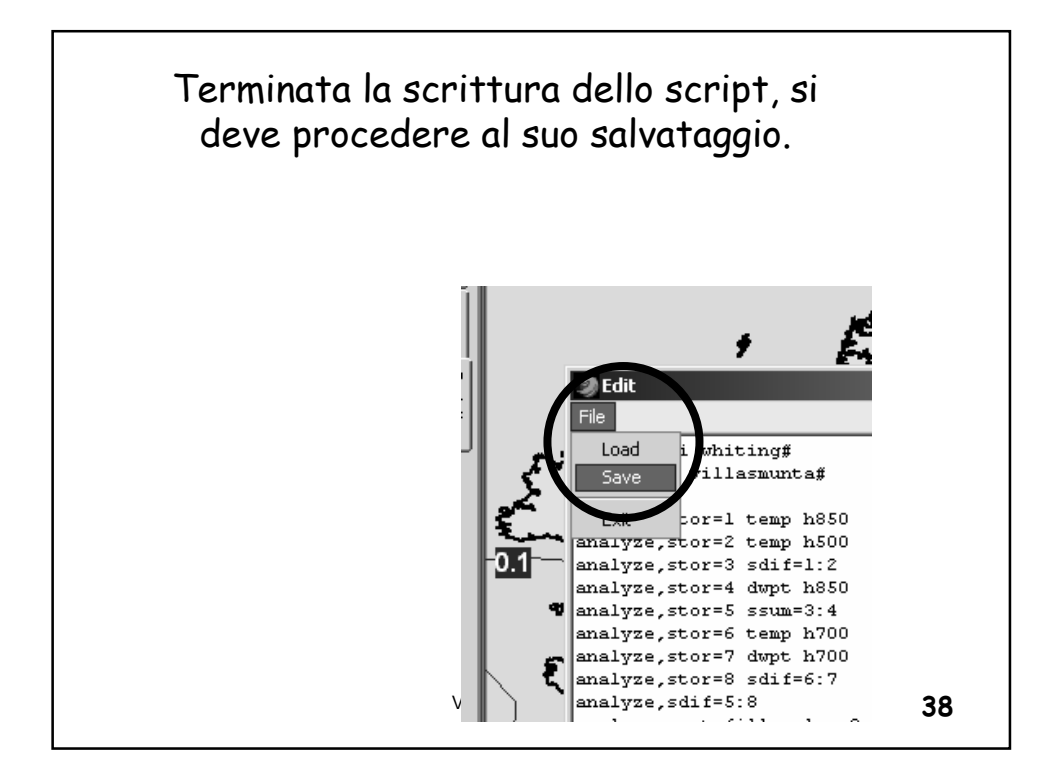

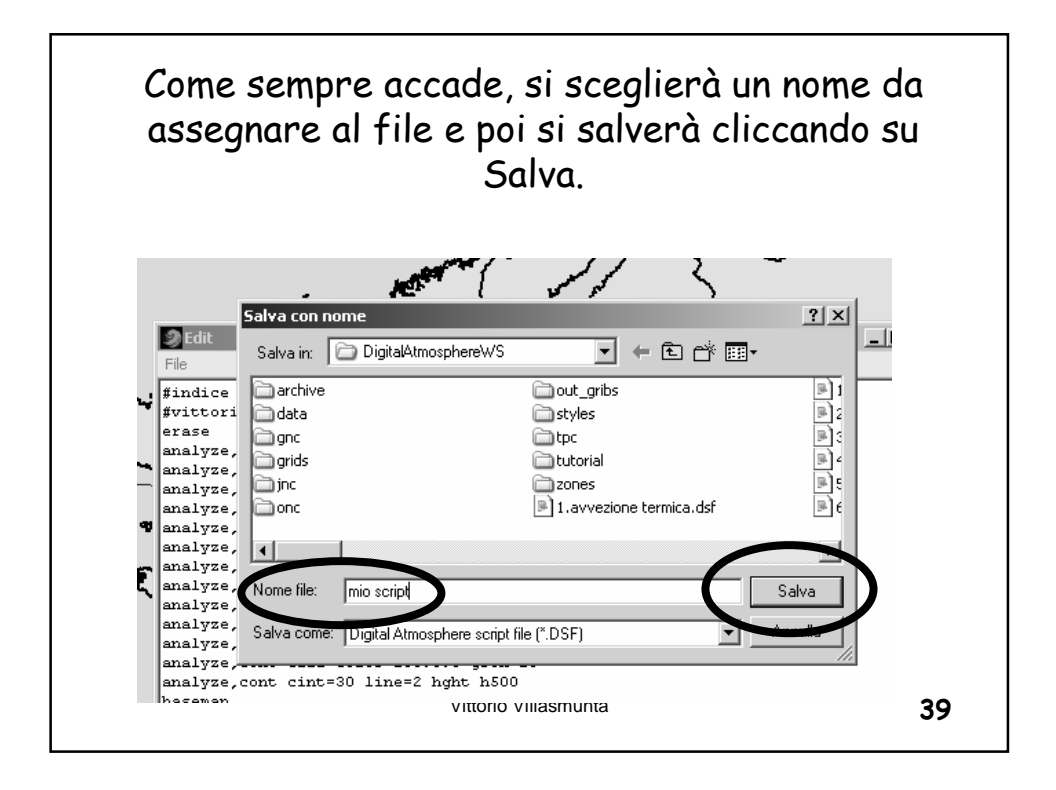

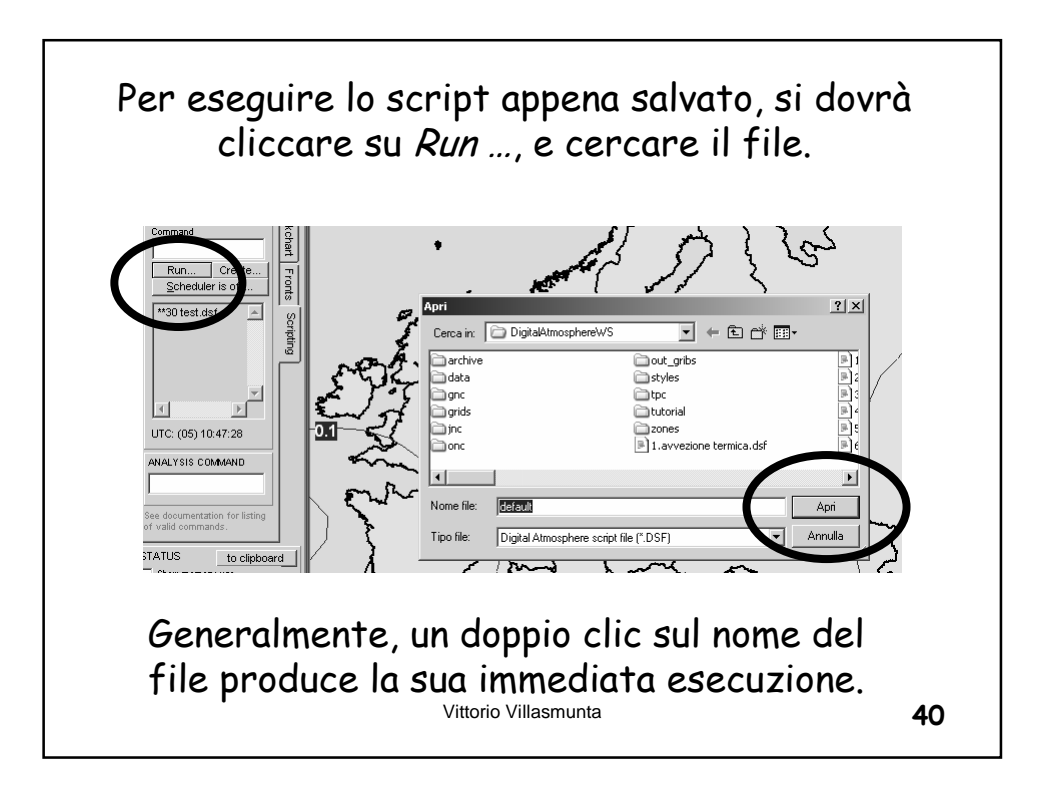